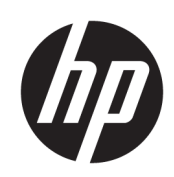

# HP Sure Recover Administrator Guide

#### SUMMARY

HP Sure Recover helps you to securely install the operating system with minimal user interaction. Systems with HP Sure Recover with Embedded Reimaging can also include a tamper-resistant, dedicated local storage device that provides additional security, resiliency, and performance enhancements.

### Legal information

© Copyright 2020, 2024 HP Development Company, L.P.

Microsoft and Windows are either registered trademarks or trademarks of Microsoft Corporation in the United States and/or other countries.

Confidential computer software. Valid license from HP required for possession, use or copying. Consistent with FAR 12.211 and 12.212, Commercial Computer Software, Computer Software Documentation, and Technical Data for Commercial Items are licensed to the U.S. Government under vendor's standard commercial license.

The information contained herein is subject to change without notice. The only warranties for HP products and services are set forth in the express warranty statements accompanying such products and services. Nothing herein should be construed as constituting an additional warranty. HP shall not be liable for technical or editorial errors or omissions contained herein.

Second Edition: September 2024

First Edition: February 2020

Document Part Number: L93434-002

## User input syntax key

Text that you must enter into a user interface is indicated by  ${\tt fixed-width}$  font.

#### User input syntax key

| ltem                                         | Description                                                                      |
|----------------------------------------------|----------------------------------------------------------------------------------|
| Text without brackets or braces              | Items you must type exactly as shown                                             |
| <text angle="" brackets="" inside=""></text> | A placeholder for a value you must provide; omit the brackets                    |
| [Text inside square brackets]                | Optional items; omit the brackets                                                |
| {Text inside braces}                         | A set of items from which you must choose only one; omit the braces              |
| 1                                            | A separator for items from which you must choose only one; omit the vertical bar |
|                                              | Items that can or must repeat; omit the ellipsis                                 |

# **Table of contents**

| 1 Getting started                                                              | 1      |
|--------------------------------------------------------------------------------|--------|
| Configuring recovery behavior                                                  | 1      |
| Configuring recovery image content                                             | 2      |
| Performing a network recovery                                                  | 2      |
| Performing a local drive recovery                                              | 2      |
| Disabling HP Sure Recover                                                      | 3      |
| 2 Creating a corporate image                                                   | 4      |
| Requirements                                                                   | 4      |
| Creating the image                                                             | 4      |
| Example 1: Creating an image based on the Microsoft Windows installation image | 4      |
| Example 2: Creating an image based on a reference system                       | 6<br>  |
| Splitting the image                                                            |        |
| Creating a manifest                                                            | 7<br>o |
| Generating a manifest signature                                                | 9      |
| Hosting the files                                                              | 10     |
| Provisioning your target systems                                               | 10     |
| Troubleshooting                                                                | 10     |
| 3 Using the HP Sure Recover Agent Within a Corporate Firewall                  |        |
| Installing the HP Sure Recover agent                                           |        |
| 4 Working with the HP Client Management Script Library (CMSL)                  | 14     |
| Sample key generation using OpenSSL                                            | 15     |
| Appendix A Troubleshooting                                                     |        |
| Drive partitioning failed                                                      |        |
| Firmware audit log                                                             |        |
| Windows event log                                                              |        |
| HP Secure Platform Management (Source ID = 84h)                                | 19     |
| HP Sure Recover download event log                                             | 24     |
| Enable Toast notification                                                      | 24     |
| Index                                                                          | 0      |

# **1** Getting started

HP Sure Recover helps you to securely install the operating system with minimal user interaction. Systems with HP Sure Recover with Embedded Reimaging can also include a tamper-resistant, dedicated local storage device that provides additional security, resiliency, and performance enhancements.

NOTE: Back up your data before using HP Sure Recover because the imaging process reformats the drive, and data loss will occur.

HP Sure Recover will install the HP Corporate Ready with Office image with default settings that are suitable for most environments, including modern management. It can also be configured to install a clean Windows<sup>®</sup> 10 or later image with optional optimized drivers, Corporate Ready with or without Office applications, or custom images that include corporate settings, applications, drivers, and data recovery agents. See the *HP Corporate-Ready Whitepaper* for more information.

A recovery agent performs the steps necessary to install the recovery image. The recovery agent provided by HP performs common steps like partitioning, formatting, and extracting the recovery image to the target device. Corporations can also host the HP recovery agent locally, in the cloud, or create custom recovery agents for more complicated recovery environments.

Start HP Sure Recover by pressing F11 while the HP logo is displayed after power-on. It can also start when no operating system is found. Another option is to run HP Sure Recover on a schedule to periodically ensure malware is removed from kiosks. Configure the HP Sure Recover settings through the HP Wolf Security Dashboard, Manageability Integration Kit (MIK), or HP Client Management Script Library (CMSL).

# Configuring recovery behavior

Use CMSL, MIK, Wolf Security Console, and other manageability tools to configure recovery agent behavior.

NOTE: Changing settings requires Secure Platform Management configuration first. For examples, go to the following website: <u>HP Secure Platform Management with the HP Client Management Script</u> <u>Library</u>

For example, CMSL enables or disables image sources by using the New-HPSureRecoverConfigurationPayload -BIOSFlags with the following parameters or bitmasks:

- None = 0
- NetworkBasedRecovery = 1 => Enable network-based recovery
- WiFi = 2 => Enable WiFi
- PartitionRecovery = 4 = Enable partition-based recovery
- SecureStorage = 8 => Enable recovery from secure storage device
- SecureEraseUnit = 16 => Secure Erase Unit before recovery
- RollbackPrevention = 64 => Enforce rollback prevention

# Configuring recovery image content

Current shipping operating system and driver details are published in the HP Cloud Recovery Supported Platforms list, although HP Sure Recover does not support all platforms on that list. New image content is provided through the End of Support period up to and including the previous two generations of products and is released on the same cadence as Windows OEM releases.

You can use CMSL, MIK, Wolf Security Console, and other manageability tools to configure image content.

For example, you can use CMSL to specify image content by using the New-

HPSureRecoverConfigurationPayload -AgentFlags with the following parameters or bitmasks:

- None = 0 => OEM OS release with in-box drivers
- DRDVD = 1 => OEM OS release with optimized drivers
- CorporateReadyWithoutOffice = 2 => Corporate Ready without office
- CorporateReadyWithOffice = 4 => Corporate Ready with office
- InstallManageabilitySuite = 16
- InstallSecuritySuite = 32 => Install current components of the HP Wolf Security suite
- RollbackPrevention = 64 => Enforce rollback prevention

## Performing a network recovery

HP Sure Recover is available on select HP PCs and requires Windows 10 or later and an open network connection. You must back up important files, data, photos, videos, and so forth before using HP Sure Recover to avoid loss of data. For network-based recovery using Ethernet, you must have an HP Ethernet port or adapter (sold separately). You can use WiFi only on select PCs.

- 1. Connect the client system to the network.
- NOTE: You might need to disable Intel AMT in the BIOS settings to connect the client system to the WiFi. See the *Preboot Wireless Networking on HP Business PCs* technical whitepaper for more information about WiFi configuration.
- 2. Restart the client system, and when the HP logo appears, press f11.
- 3. Select Restore from network.

## Performing a local drive recovery

Sure Recover supports two methods of local recovery. Systems with the optional Embedded Reimaging can recover from a dedicated storage device that is isolated from untrusted environments. Partition-Based Recovery is also available on select systems and is only used if the disk size is greater than 192 GB. Because the Partition-Based Recovery partitions are available in untrusted environments, a network recovery is required if the partitions have been tampered with.

Available on select platforms, HP Sure Recover can perform local drive recovery using two methods:

- 1. Embedded Reimaging: The optional embedded storage that is hardware-isolated for secure image storage.
- Partition-Based Recovery: A separate partition that is created within the existing drive to store a copy of the image. Partitions are created on the primary storage device for the recovery agent and image.

Secure Erase cannot be used when Partition-Based Recovery (PBR) is performed, although all partitions are deleted during recovery.

To perform local recovery using the stored image within the device, complete these steps:

- 1. Restart the client system, and when the HP logo appears, press f11.
- 2. Select Restore from local drive.

If the Embedded Reimaging storage device is available, perform local drive recovery from the embedded storage. Otherwise, perform local recovery using Partition-Based Recovery, if available. If the image within either local drive recovery options fails, the system defaults to a network recovery. If both local drive recovery options are unavailable, HP Sure Recover performs the default network recovery.

NOTE: If the system is connected to a network during recovery, the system checks for updates. If an update is found on the network, the update is downloaded, copied to local storage, and used during the recovery. To recover without updating, disconnect from the network before initiating recovery.

Configure a download schedule and use the download agent to check for updates as a background task in Windows. The download agent is included in Cloud Recovery Client and the HP Sure Recover Plug-in for Wolf Security Console. You can also configure the agent in MIK. See <a href="https://www.hp.com/go/clientmanagement">https://www.hp.com/go/clientmanagement</a> for the instructions to use MIK.

You can create a scheduled task to copy the agent to the SR\_AED partition and the image to the SR\_IMAGE partition. Before you create the schedule task, download the HP Cloud Recovery Client for Business PCs softpaq and extract cloudrecovery.exe from it. Then create a scheduled task with the CloudRecovery.exe /s /u /c action and a weekly trigger. If you are using Embedded Reimaging, you can use the HP Client Management Script Library to send a Invoke-HPSureRecoverTriggerUpdate command notifying the BIOS to validate the contents and copy to the Embedded Reimaging storage device on the next restart.

# **Disabling HP Sure Recover**

You can enable or disable HP Sure Recover in the BIOS settings or by using the manageability tools. To use Microsoft Windows Recovery for system recovery, you must first disable HP Sure Recover.

- 1. Turn on the computer, and press f10 until the HP Computer Setup opens.
- 2. Use the arrow keys to navigate to the Advanced tab.
- 3. Select Sure Recover.
- 4. Clear the HP Sure Recover check box.
- 5. Navigate to the Main tab, and then select Save Changes and Exit.

# 2 Creating a corporate image

HP Sure Recover deploys images stored in Windows Imaging (WIM) format, including Split WIM (SWM) files. Split WIM files usually provide more network resilience, and their size can be optimized for the customer's network environment.

# Requirements

Before creating a corporate image, be sure to have the requirements listed in this section.

- The latest version of Windows Assessment and Deployment Kit (Windows ADK)
- PowerShell
- OpenSSL or other solution for generating RSA private/public key pair

Use OpenSSL to generate the RSA key pair used to secure the integrity of the corporate image you create and host.

• A server hosting solution or Azure Blob Service

# Creating the image

Before starting the image creation process, set up the working system or build system where you installed the required tools to prepare for processing the image, as shown in this procedure.

- 1. As Administrator, open the Deployment and Imaging Tools Environment command prompt (installed with the Deployment Tools of Windows ADK).
- 2. Create a staging area for your image, using the following command:

mkdir C:\staging

3. Create the image using one of the following examples:

Example 1: Creating an image based on the Microsoft Windows installation image on page 4

Example 2: Creating an image based on a reference system on page 6

### Example 1: Creating an image based on the Microsoft Windows installation image

Use this procedure to create an image based on the Microsoft Windows installation image.

1. Mount or open the Microsoft Windows installation image (from a Microsoft ISO, or from an HP OSDVD).

2. From the mounted Windows installation image, copy the install.wim file to your staging area, using the following command:

```
robocopy <M:>\sources C:\staging install.wim
```

- NOTE: <M: > refers to the mounted drive. Replace with the correct drive letter.
- 3. Rename install.wim to an image file name (*my-image* for this example), using the following command:

```
ren C:\staging\install.wim <my-image>.wim
```

(Optional) HP Sure Recover includes a feature to recover a specific edition from a multi-index image, based on the Windows edition originally licensed for the HP target system in the factory. This mechanism works if the indexes are named properly. If your Windows installation image comes from an HP OSDVD image, you likely have a multi-edition image. If you do not want this behavior and do want to ensure that one specific edition is used for all of your target systems, be sure that only one index is in the installation image.

4. Check the contents of the installation image using the following command:

dism /Get-ImageInfo /ImageFile:C:\staging\<my-image>.wim

The following shows sample output from an installation image that supports five editions, which will be matched based on the BIOS of each target system:

```
Details for image: my-image.wim
Index: 1
Description: Windows 10 May 2019 Update - Home Single Language Edition
Size: 19, 512, 500, 682 bytes
Index: 2
Name: Core
Description: Windows 10 May 2019 Update - Home edition
Size: 19, 512, 500, 682 bytes
Index: 3
Name: Professional
Description: Windows 10 May 2019 Update - Professional Update
Size: 19.758,019,520 bytes
Index: 4
Name: Professional Education
Description: Windows 10 May 2019 Update - Professional Education edition
Size: 19,758,019,480 bytes
Index: 5
Name: ProfessionalWorkstation
Description: Windows 10 May 2019 Update - Professional Workstation edition
```

Size: 19, 758, 023, 576 bytes

- NOTE: When there is only one index, the image is used for recovery, regardless of the name. The size of your image file might be larger than before the deletions.
- 5. If you do not want the multiedition behavior, delete each index that you do not want.

As shown in the following example, if you want only the Professional edition (assuming all target systems are licensed), delete index 5, 4, 2, and 1. Each time you delete an index, the index numbers are reassigned. Therefore, you should delete from highest to lowest index numbers. Run Get-ImageInfo after each deletion to confirm visually which index you delete next.

```
dism /Delete-Image /ImageFile:C:\staging\my-image.wim /Index:5
dism /Delete-Image /ImageFile:C:\staging\my-image.wim /Index:4
dism /Delete-Image /ImageFile:C:\staging\my-image.wim /Index:2
dism /Delete-Image /ImageFile:C:\staging\my-image.wim /Index:1
```

Choose only one index of the edition (for this example, Professional). When there is only one index, the image is used for recovery, regardless of the name. The size of your image file might be larger than before the deletions, because of the way WIM metadata modifications and content normalization work.

- 6. (Optional) If you want to include drivers in your corporate recovery image, follow these steps:
  - a. Mount your image to an empty folder, using the following commands:

```
mkdir C:\staging\mount
dism /Mount-Wim /WimFile:C:\staging\my-image.wim /MountDir:C:
\staging\mount /Index:1
```

b. Mount the appropriate HP Windows 10 or later Driver DVD (DRDVD) for the supported target system. From the mounted driver media, copy the driver subfolders to your staging area, using the following command:

robocopy /E <M:>\SWSETUP\DRV C:\staging\mount\SWSETUP\DRV

NOTE: <M:> refers to the mounted drive. Replace with the correct drive letter.

You may include additional .inf-style drivers by placing them under the C:\staging\mount \SWSETUP\DRV folder. For an explanation about how this content is processed by HP Sure Recover using the dism /Add-Driver /Recurse function, see this page on the Learn / Windows / website: Add or Remove Packages Offline Using DISM (in English)

This feature does not support .exe-style drivers that require running an application.

c. Save the changes and unmount your image, using the following command:

dism /Unmount-Wim /MountDir:C:\staging\mount /Commit

The resulting image file is: C: \staging\my-image.wim.

d. Go to <u>Splitting the image on page 7</u>.

### Example 2: Creating an image based on a reference system

Use this procedure to create an image based on a reference system.

- 1. Create bootable USB WinPE media.
- NOTE: Additional methods to capture the image can be found in Windows ADK documentation.

Make sure the USB drive has enough free space to hold the captured image from the reference system.

- 2. Create an image on a reference system.
- 3. Capture the image by booting the reference system with the USB WinPE media, and then use DISM.

```
dism /capture-image /imagefile:C:\my-image.wim /capturedir:C: /
name:"My Custom Image" /description:"Description of my
image" /compress:max
```

NOTE: <U:> refers to the USB drive. Replace with the correct drive letter.

Edit the "my-image" part of file name, and the <my-image> description, as needed.

 Copy the image from USB to the staging area on your working system using the following command:

```
robocopy <U:>\ C:\staging <my-image>.wim
You should have the following image file:C:\staging\my-image.wim.
```

5. Go to <u>Splitting the image on page 7</u>.

## Splitting the image

HP recommends that you split the image into smaller files to improve reliability of network downloads, using the following command:

```
dism /Split-Image /ImageFile:C:\staging\<my-image>.wim /
SwmFile:C:\staging
\<my-image>.swm /FileSize:64
```

MOTE: FileSize is shown in megabytes. Edit as necessary.

NOTE: Because of the nature of DISM's split algorithm, the sizes of the generated SWM files might be either smaller or larger than the stated file size.

## **Creating a manifest**

Format manifest files as UTF-8 without Byte Order Mark (BOM).

You can change the manifest file name (custom.mft) used in the following procedures, but you must not change the extensions .mft and .sig, and the file name portion of the manifest and signature files must match. For example, you can change the pair (custom.mft, custom.sig) to (myimage.mft, myimage.sig).

mft version is used to determine the format of the image file and must currently be set to 1.

image\_version is used to determine if a newer version of the image is available and to prevent older versions from being installed.

### **Generating a manifest**

Because several files might be involved with your split image, use a powershell script to generate a manifest.

In all remaining steps, you must be in the C: \staging folder.

CD /D C:\staging

1. Create a powershell script using an editor that can produce a text file in format UTF-8 without BOM, using the following command: notepad C:\staging\generate-manifest.ps1

To open a text version of the script example, double-click the following file. Then you can select **OK** to open the file.

NOTE: You might not be able to select this file if you are viewing the PDF within a browser window.

GenerateManifest\_ps1

Create the following script:

\$mftFilename = "custom.mft"

\$imageVersion = 1907 (Note: This value can be any 16-bit integer, but it must be greater than the previous version. Otherwise, the rollback prevention is disabled.)

```
$header = "mft version=1, image version=$imageVersion"
Out-File -Encoding UTF8 -FilePath $mftFilename -InputObject $header
$swmFiles = Get-ChildItem "." -Filter "*.swm"
ToNatural = \{ [regex]::Replace(\$, '\d*\....\$',
{ $args[0].Value.PadLeft(50) }) }
$pathToManifest = (Resolve-Path ".").Path
$total = $swmFiles.count
current = 1
$swmFiles | Sort-Object $ToNatural | ForEach-Object {
    Write-Progress
        -Activity "Generating manifest" `
        -Status "$current of $total ($ )" `
        -PercentComplete ($current / $total * 100)
    $hashObject = Get-FileHash -Algorithm SHA256 -Path $ .FullName
    $fileHash = $hashObject.Hash.ToLower()
    $filePath = $hashObject.Path.Replace($pathToManifest + '\', '')
    $fileSize = (Get-Item $ .FullName).length
    $manifestContent = "$fileHash $filePath $fileSize"
    Out-File -Encoding utf8 -FilePath $mftFilename -InputObject
$manifestContent -Append
```

```
$current = $current + 1
}
```

NOTE: Manifests for HP Sure Recover cannot include a BOM, so the following commands rewrite the file as UTF8 without BOM.

```
$content = Get-Content $mftFilename
$encoding = New-Object System.Text.UTF8Encoding $False
[System.IO.File]::WriteAllLines($pathToManifest + '\' + $mftFilename,
$content, $encoding)
```

- 2. Save the script.
- 3. Run the script.

powershell .\generate-manifest.ps1

### Generating a manifest signature

HP Sure Recover validates the agent and image using cryptographic signatures. The following examples use a private/public key pair in X.509 PEM format (. PEM extension). Adjust the commands as appropriate to use DER binary certificates (. CER or . CRT extension), BASE-64 encoded PEM certificates (. CER or . CRT extension), or PKCS1 PEM files (. PEM extension). The example also uses OpenSSL, which generates signatures in reverse-formatted order from the format most Windows tools use. You can use any utility to sign manifests, but BIOS versions with that limitation are no longer supported.

To open a text version of the script example, double-click the following file. Then you can select **OK** to open the file.

NOTE: You might not be able to select this file if you are viewing the PDF within a browser window.

GeneratingManifestSignature\_cmd

1. Generate a 2048-bit RSA private key using the following command. If you have a 2048-bit RSA private/public key pair in pem format, copy them to C:\staging, and then skip to step 3.

openssl genrsa -out my-recovery-private.pem 2048

2. Generate the public key from your private key (if you have a public key corresponding to your private key in PEM format, copy it to C:\staging), using the following command:

```
openssl rsa -in my-recovery-private.pem -pubout -out my-recovery-
public.
pem
```

3. Create a signature file (using sha256-based hash) based on your 2048-bit RSA private key from step 1, using the following command:

```
openssl dgst -sha256 -sign my-recovery-private.pem -out custom.sig custom.mft
```

4. Verify the signature file, using your public key from the previous step, using the following command:

```
openssl dgst -sha256 -verify my-recovery-public.pem -signature custom.sig custom.mft
```

- To create a signature file only, the required steps are 1 and 3.
- For HP Sure Recover, the minimum required steps are 1, 2, and 3. You need the public key from step 2 to provision your target system.
- Step 4 is optional but recommended so that your signature file and manifest file validate correctly.

## Hosting the files

Host the following files on your server from the C:\staging folder:

- \*.swm
- custom.mft (or the file name you chose for the manifest file)
- custom.sig (or the matching file name you chose for the signature file)
- NOTE: If you use IIS as your hosting solution, you must configure your MIME entries to include the following extensions, all configured as "application/octet-stream:"
  - .mft
  - .sig
  - .swm
  - .wim

## Provisioning your target systems

You can provision your target systems using the HP Client Management Script Library, HP Client Security Manager (CSM)/Sure Recover, or the Manageability Integration Kit (MIK) (https://www.hp.com/go/clientmanagement).

Provide the following information for this provisioning:

- 1. The URL address of the manifest file hosted in the previous section (http://your\_server.domain/path/custom.mft)
- 2. The public key used to verify the signature file created previously (for example, C:\staging\my-r ecovery-public.pem).

## Troubleshooting

If you receive a message about the custom recovery process failing security validation, check the following:

- 1. Manifest must be UTF-8 without BOM.
- 2. Check file hashes.

- 3. Ensure that the system was provisioned with the public key corresponding to the private key used to sign the manifest.
- 4. IIS server mime types must be application/octet-stream.
- 5. File paths within the manifest must include the full path to the topmost directory containing the image as seen from a client system. This path is not the full path where the files are saved at the distribution point.

# 3 Using the HP Sure Recover Agent Within a Corporate Firewall

The HP Sure Recover agent can be hosted on a corporate intranet. After you install the HP Sure Recover SoftPaq, copy the agent files from the HP Sure Recover agent directory from the installation location to an HTTP / HTTPS. Then provision the client system with the URL of the distribution point and the HP public key named <code>hpsr\_agent\_public\_key.pem</code>, which is distributed with the HP Sure Recover agent SoftPaq.

You can download the key from https://support.hp.com.

## Installing the HP Sure Recover agent

Use this procedure to install the HP Sure Recover agent.

- 1. Download HP Sure Recover agent and extract the files to your HTTP / HTTPS.
- 2. Set the appropriate file permissions on the distribution point.
- 3. If you are using Internet Information Services (IIS), create application/octet-stream MIME types for the following file formats:
  - .
  - .wim
  - .swm
  - .mft
  - .sig
  - .efi
  - .sdi
- IMPORTANT: The following steps describe provisioning Sure Recover with SCCM. For examples of how to provision Sure Recover with the HP Client Management Script Library, see <u>Working with the</u> <u>HP Client Management Script Library (CMSL) on page 14</u>.
- 4. Start SCCM, navigate to HP Client Security Suite, and then select the HP Sure Recover page.
- NOTE: The distribution point URL includes HTTP or HTTPS as the transport protocol. It also includes the full path to the topmost directory containing the manifest for the HP Sure Recover agent as seen from a client system. This path is not the full path to where the files are saved at the distribution point.
- 5. In the **Platform Image** section, select the **Corporation** option to restore a customized OS image from a corporate distribution point. Enter the URL provided by the IT administrator into the **Image**

Location URL entry box. Enter the public key <code>hpsr\_agent\_public\_key.pem</code> into the Image Verification field.

- NOTE: The custom image URL must include the image manifest file name.
- 6. In the **Recovery Agent** section, select the **Corporation** option to use a custom recovery agent or the HP recovery agent from a corporate distribution point. Enter the URL provided by the IT administrator into the **Agent Location URL** entry box. Enter the public key hpsr agent public key.pem into the **Agent Verification Key** entry field.
- NOTE: Do not include the file name for the agent manifest in the URL because the BIOS requires it to be named recovery.mft.
- 7. After the policy is applied to the client system, restart it.
- 8. During initial provisioning, a prompt appears for you to enter a 4-digit security code to complete HP Sure Recover activation. For more details, go to hp.com and search for the HP Manageability Integration Kit (MIK) for Microsoft System Center Manager white paper.

After the HP Sure Recover activation completes successfully, the custom URL applied by the policy is displayed in the HP Sure Recover BIOS settings menu.

To confirm the activation success, restart the computer, and when the HP logo appears, press f10. Select **Advanced**, select **HP Sure Recover**, select **Recovery Agent**, and then select **URL**.

# 4 Working with the HP Client Management Script Library (CMSL)

The HP Client Management Script Library allows you to manage HP Sure Recover settings with PowerShell. The following example script demonstrates how to provision, determine status, change configuration, and deprovision HP Sure Recover. Refer to the HP Developers' Blogs for more examples.

- NOTE: Several of the commands exceed the line length of this guide but must be entered as a single line. The following script is an example.
- IMPORTANT: User names, passwords, and your private keys must never leave your secure PC. Do not distribute them to your clients, and do not depend on the PFX file password. The only part of your certificate that may leave your secure location is the public component of the certificate.

To open a text version of the script example, double-click the following file. Then you can select **OK** to open the file.

🕆 NOTE: You might not be able to select this file if you are viewing the PDF within a browser window.

HPClientManagementScriptLibraryExample\_ps1

```
$ErrorActionPreference = "Stop"
$path = 'C:\test keys'
$ekpw = ""
$skpw = ""
Get-HPSecurePlatformState
try {
    # Provisioning the endorsement key
    Write-host 'Provisioning Endorsement Key'
    $p = New-HPSecurePlatformEndorsementKeyProvisioningPayload
-EndorsementKeyPassword $ekpw -EndorsementKeyFile "$path\kek.pfx"
    $p | Set-HPSecurePLatformPayload
    Start-Sleep -Seconds 3
    # Provisioning the signing key
    Write-host 'Provisioning signing key'
    $p = New-HPSecurePlatformSigningKeyProvisioningPayload
-EndorsementKeyPassword $ekpw -EndorsementKeyFile "$path\kek.pfx"
-SigningKeyFile "$path\sk.pfx"
    $p | Set-HPSecurePLatformPayload
    $p = New-HPSureRecoverImageConfigurationPayload
-SigningKeyPassword $skpw -SigningKeyFile "$path\sk.pfx" -Image OS
-ImageKeyFile "$path\os.pfx" -username test -password test -url
"http://www.hp.com/custom/image.mft"
    $p | Set-HPSecurePLatformPayload
    $p = New-HPSureRecoverImageConfigurationPayload
-SigningKeyPassword $skpw -SigningKeyFile "$path\sk.pfx" -Image agent
-ImageKeyFile "$path\os.pfx" -username test -password test -url
```

```
"http://www.hp.com/custom/image.mft"
    $p | Set-HPSecurePLatformPayload
    $p = New-HPSureRecoverImageConfigurationPayload
-SigningKeyPassword $skpw -SigningKeyFile "$path\sk.pfx" -DayOfWeek
Sunday, EveryWeek -Hour 13 -Minute 27 -WindowSize 30
    $p | Set-HPSecurePLatformPayload
    $p = New-HPSureRecoverConfigurationPayload -SigningKeyPassword
$skpw -SigningKeyFile "$path\sk.pfx" -OSImageFlags
NetworkBasedRecovery -AgentFlags DRDVD
    $p | Set-HPSecurePlatformPayload
    Get-HPSureRecoverState -all
   Get-HPSecurePlatformState
}
finally {
    # Deprovisioning the endorsement key
   Write-Host 'Deprovisioning Sure Recover'
    Start-Sleep -Seconds 3
    $p = New-HPSureRecoverDeprovisionPayload -SigningKeyPassword $skpw
-SigningKeyFile "$path\sk.pfx"
    $p | Set-HPSecurePlatformPayload
    Start-Sleep -Seconds 3
    # Deprovisioning the signing key
   Write-host 'Deprovisioning P21'
    $p = New-HPSecurePlatformDeprovisioningPayload -verbose
-EndorsementKeyPassword $pw -EndorsementKeyFile "$Path\kek.pfx"
    $p | Set-HPSecurePlatformPayload
    # Display the final secure platform state
   Write-Host 'Final secure platform state:' Get-HPSecurePlatformState
```

# Sample key generation using OpenSSL

Store the private keys in a safe location. The public keys will be used for validation and must be provided during provisioning. These keys are required to be 2048 bits in length and use an exponent of 0x10001. Replace the subject in the examples with information about your organization.

To open a text version of the script example, double-click the following file. Then you can select **OK** to open the file.

```
NOTE: You might not be able to select this file if you are viewing the PDF within a browser window.
```

KeyGenerationUsingOpenSSL\_cmd

Set the following environment variable before proceeding:

```
set OPENSSL_CONF=<path>\openssl.cnf
# Create a self-signed root CA certificate for testing
openssl req -sha256 -nodes -x509 -newkey rsa:2048 -keyout ca.key -out
```

```
ca.crt -subj
"/C=US/ST=State/L=City/O=Company/OU=Org/CN=www.example.com"
```

```
# Create a key endorsement certificate
openssl req -sha256 -nodes -newkey rsa:2048 -keyout kek.key -out
kek.csr -subj
"/C=US/ST=State/L=City/O=Company/OU=Org/CN=www.example.com"
openssl x509 -req -sha256 -in kek.csr -CA ca.crt -CAkey ca.key
-CAcreateserial -out kek.crt
openssl pkcs12 -inkey kek.key -in kek.crt -export -out kek.pfx -CSP
"Microsoft Enhanced RSA and AES Cryptographic Provider" -passout pass:
```

```
# Create a command signing key
openssl req -sha256 -nodes -newkey rsa:2048 -keyout sk.key -out sk.csr
-subj "/C=US/ST=State/L=City/O=Company/OU=Org/CN=www.example.com"
```

```
openssl x509 -req -sha256 -in sk.csr -CA ca.crt -CAkey ca.key
-CAcreateserial -out sk.crt
openssl pkcs12 -inkey sk.key -in sk.crt -export -out sk.pfx -CSP
"Microsoft Enhanced RSA and AES Cryptographic Provider" -passout pass:
openssl pkcs12 -in sk.pfx -clcerts -nokeys -out sk_public.pem -passin
pass:
```

```
# Create an image signing key
openssl req -sha256 -nodes -newkey rsa:2048 -keyout os.key -out os.csr
-subj "/C=US/ST=State/L=City/O=Company/OU=Org/CN=www.example.com"
openssl x509 -req -sha256 -in os.csr -CA ca.crt -CAkey ca.key
-CAcreateserial -out os.crt
openssl pkcs12 -inkey os.key -in os.crt -export -out os.pfx -CSP
"Microsoft Enhanced RSA and AES Cryptographic Provider" -passout pass:
```

You can sign the image manifest with this command:

openssl dgst -sha256 -sign os.key -out image.sig image.mft

```
# Create an agent signing key
openssl req -sha256 -nodes -newkey rsa:2048 -keyout re.key -out re.csr
-
subj "/C=US/ST=State/L=City/O=Company/OU=Org/CN=www.example.com
openssl x509 -req -sha256 -in re.csr -CA ca.crt -CAkey ca.key -
CAcreateserial -out re.crt
openssl pkcs12 -inkey re.key -in re.crt -export -out re.pfx -CSP
"Microsoft Enhanced RSA and AES Cryptographic Provider" -passout pass:
```

You can sign the agent manifest with this command:

openssl dgst -sha256 -sign re.key -out agent.sig agent.mft

OpenSSL generates signature files in reverse order from what most Windows tools use, which is incompatible with some BIOS versions, so the agent signature file byte order may need to be reversed before being deployed. BIOS versions with that limitation are no longer supported.

# A Troubleshooting

Use this section to troubleshoot issues in HP Sure Recover.

HP Sure Recover uses the HP Cloud Recovery Download Tool in an unattended mode to install the OS. Issues related to OS installation can usually be diagnosed by using the attended mode that is available in the HP Cloud Recovery Download Tool.

Insert a USB drive into the system being recovered to get a detailed log of the recover process. If the recovery is successful, the log will be copied to the C:\ProgramData\HP\StreamLog\CloudRecovery.exe folder.

# Drive partitioning failed

Failed drive partitioning can occur if the SR\_AED or SR\_IMAGE partition is encrypted with Bitlocker. These partitions are normally created with a gpt attribute that prevents Bitlocker from encrypting them, but if a user deletes and recreates the partitions or creates them manually on a bare metal drive, the Sure Recover agent might be unable to delete them and exits with an error when repartitioning the drive. The user must manually delete them by running diskpart, selecting the volume, and issuing the del vol override command or similar.

# Firmware audit log

EFI variable information is as follows:

- GUID: {0xec8feb88, 0xb1d1, 0x4f0f, {0xab, 0x9f, 0x86, 0xcd, 0xb5, 0x3e, 0xa4, 0x45}}
- Name: OsRecoveryInfoLog

APIs exist under Windows for reading EFI variables, or you can dump variable content to a file using the UEFI Shell dmpstore utility.

You can dump the audit log using the  ${\tt Get-HPFirmwareAuditLog}$  command provided by the HP Client Management Script Library.

# Windows event log

Sure Recover start and stop events are sent to the Firmware audit log, which you can view in Windows Event Viewer in the Sure Start log if HP Notifications is installed. These events include the date and time, Source ID, Event ID, and an event specific code. For example, [fe 00 40 26 02 27 06 18 84 2a 02 01 00 30 f2 c3] indicates that recovery failed because the manifest could not be authenticated with the event specific code c3f 23000 that was logged at 2:26 p.m. CT on 27 June 2018.

NOTE: These logs follow the US date format of month/date/year. The event-specific code is a dword value displayed in little-endian order in the last four bytes of each log entry.

### HP Secure Platform Management (Source ID = 84h)

You can retrieve the Firmware Audit Log using Get-HPFirmwareAuditLog in the HP Client Management Script Library, available at . HP Secure Platform Management Event IDs 40, 41, and 42 return Event Specific Codes in the data field, which indicate the result of Sure Recover operations.

| Event ID | Device count<br>(All/DaaS) | Event count<br>(All/DaaS) | Description                                                       | Notes                       |
|----------|----------------------------|---------------------------|-------------------------------------------------------------------|-----------------------------|
| 40       | 256/178                    | 943/552                   | The platform OS recovery process was started by the firmware.     | Platform recovery started   |
| 41       | 221/147                    | 588/332                   | The platform OS recovery process has successfully completed.      | Platform recovery completed |
| 42       | 54/42                      | 252/156                   | The platform OS recovery process failed to complete successfully. | Platform recovery failed    |

Table A-1 HP Secure Platform Management

For example, the following log entry indicates Sure Recover failed to download the manifest or signature file with the error event\_id 42 and data: 00:30:f1:c3, which should be interpreted as the dword value 0xC3F13000 = MftorSigDownloadFailed.

```
message_number: 0
severity: Info
system_state_at_event: S0
source_id: HP Secure Platform Management
event_id: 42
timestamp_is_exact: 1
timestamp: 5/27/2019 2:44:18 PM
description: The platform OS recovery process failed to complete
successfully.
data: 00:30:f1:c3
```

A successful recovery is shown as event\_id = 41 and data: 00:00:00:00, for example:

```
Event Specific Codes
Success = 0x0000000
CatalogDownloadFailed = 0xC3F11000
message_number: 0
severity: Info
system_state_at_event: S0
source_id: HP Secure Platform Management
event_id: 41
timestamp_is_exact: 1
timestamp: 5/27/2019 2:55:41 PM
description: The platform OS recovery process failed to complete
successfully.
data: 00:00:00:00
```

The BIOS might report the following EFI Event Specific Codes if it is unable to download or start the recovery agent:

#### Table A-2 EFI Event Specific Codes

| Mnemonic              | Value | Description                                                                                                    |
|-----------------------|-------|----------------------------------------------------------------------------------------------------|
| EFI_LOAD_ERROR        | 1     | The image failed to load.                                                                                                    |
| EFI_INVALID_PARAMETER | 2     | A parameter was incorrect.                                                                                                    |
| EFI_UNSUPPORTED       | 3     | The operation is not supported.                                                                                                    |
| EFI_BAD_BUFFER_SIZE   | 4     | The buffer was not the proper size for the request.                                                                                                    |
| EFI_BUFFER_TOO_SMALL  | 5     | The buffer is not large<br>enough to hold the<br>requested data. The<br>required buffer size is<br>returned in the appropriate<br>parameter when this error<br>occurs. |
| EFI_NOT_READY         | 6     | There is no data pending<br>upon return.                                                                                                    |
| EFI_DEVICE_ERROR      | 7     | The physical device<br>reported an error while<br>attempting the operation.                                                                                            |
| EFI_WRITE_PROTECTED   | 8     | The device cannot be written to.                                                                                                    |
| EFI_OUT_OF_RESOURCES  | 9     | A resource has run out.                                                                                                    |
| EFI_VOLUME_CORRUPTED  | 10    | An inconstancy was<br>detected on the file<br>system, causing the<br>operation to fail.                                                                                |
| EFI_VOLUME_FULL       | 11    | There is no more space on the file system.                                                                                                    |
| EFI_NO_MEDIA          | 12    | The device does not<br>contain any medium to<br>perform the operation.                                                                                                 |
| EFI_MEDIA_CHANGED     | 13    | The medium in the device has changed since the last access.                                                                                                    |
| EFI_NOT_FOUND         | 14    | The item was not found.                                                                                                    |
| EFI_ACCESS_DENIED     | 15    | Access was denied.                                                                                                    |
| EFI_NO_RESPONSE       | 16    | The server was not found<br>or did not respond to the<br>request.                                                                                                    |
| EFI_NO_MAPPING        | 17    | A mapping to a device does not exist.                                                                                                    |
| EFI_TIMEOUT           | 18    | The timeout time expired.                                                                                                    |
| EFI_NOT_STARTED       | 19    | The protocol has not started.                                                                                                    |
| EFI_ALREADY_STARTED   | 20    | The protocol has already started.                                                                                                    |

| • •                      | •     |                                                                                                    |
|--------------------------|-------|----------------------------------------------------------------------------------------------------|
| Mnemonic                 | Value | Description                                                                                                    |
| EFI_ABORTED              | 21    | The operation was aborted.                                                                                                    |
| EFI_ICMP_ERROR           | 22    | An ICMP error occurred<br>during the network<br>operation.                                                                                             |
| EFI_TFTP_ERROR           | 23    | A TFTP error occurred<br>during the network<br>operation.                                                                                              |
| EFI_PROTOCOL_ERROR       | 24    | A protocol error occurred<br>during the network<br>operation.                                                                                          |
| EFI_INCOMPATIBLE_VERSION | 25    | The function encountered<br>an internal version that<br>was incompatible with a<br>version requested by the<br>caller.                                 |
| EFI_SECURITY_VIOLATION   | 26    | The function was not<br>performed due to a<br>security violation.                                                                                      |
| EFI_CRC_ERROR            | 27    | A CRC error was detected.                                                                                                    |
| EFI_END_OF_MEDIA         | 28    | Beginning or end of media<br>was reached                                                                                                    |
| EFI_END_OF_FILE          | 31    | The end of the file was reached.                                                                                                    |
| EFI_INVALID_LANGUAGE     | 32    | The language specified was invalid.                                                                                                    |
| EFI_COMPROMISED_DATA     | 33    | The security status of<br>the data is unknown or<br>compromised, and the<br>data must be updated or<br>replaced to restore a valid<br>security status. |
| EFI_HTTP_ERROR           | 35    | An HTTP error occurred<br>during the network<br>operation.                                                                                             |

#### Table A-2 EFI Event Specific Codes (continued)

### The BIOS might also report the following HP Sure Recover Event Specific Codes:

| Table A-3 | <b>HP</b> Sure | Recover | <b>Event S</b> | pecific | Codes |
|-----------|----------------|---------|----------------|---------|-------|
|-----------|----------------|---------|----------------|---------|-------|

| Event Specific Codes                         |
|----------------------------------------------|
| HP_OS_RECOVERY_EMPTY_DOWNLOAD_URL = 0x1      |
| HP_OS_RECOVERY_EMPTY_CONFIG_URL = 0x2        |
| HP_OS_RECOVERY_ERROR_CREATING_RAMDISK = 0x3  |
| HP_OS_RECOVERY_ERROR_DOWNLOADING_FILES = 0x4 |
| HP_OS_RECOVERY_ERROR_BOOTING_SYSTEM = 0x5    |

| Table A-3 | HP Sure Recover Event Specific Codes | (continued) |
|-----------|--------------------------------------|-------------|
|-----------|--------------------------------------|-------------|

| Event Specific Codes                                  |
|-------------------------------------------------------|
| HP_OS_RECOVERY_ERROR_DOWNLOAD_URL = 0x6               |
| HP_OS_RECOVERY_ERROR_BAD_MANIFEST_SIG = 0x7           |
| HP_OS_RECOVERY_ERROR_BAD_FILE_HASH = 0x8              |
| HP_OS_RECOVERY_ERROR_SAVING_FILE = 0x9                |
| HP_OS_RECOVERY_ERROR_READING_FILE = 0xA               |
| HP_OS_RECOVERY_ERROR_DOWNLOADING_FILE = 0xB           |
| HP_OS_RECOVERY_ERROR_BAD_FILE_SIZE = 0xC              |
| HP_OS_RECOVERY_ERROR_TIMEOUT_DOWNLOADING_FILE = 0xD   |
| HP_OS_RECOVERY_ERROR_COPYING_FILE = 0xE               |
| HP_OS_RECOVERY_ERROR_NO_VALID_MANIFEST_FOUND = 0xF    |
| HP_OS_RECOVERY_ERROR_NO_RECOVERY_SOURCE = 0x10        |
| HP_OS_RECOVERY_ERROR_LOCAL_RECOVERY_FAILED = 0x11     |
| HP_OS_RECOVERY_ERROR_TOO_MANY_FAILED_DOWNLOADS = 0x12 |

### If the agent starts, it might return the following ${\tt event-specific}$ codes:

#### Table A-4 Event-Specific Codes

| Event Description                      | Event Code |
|----------------------------------------|------------|
| AgentFtpHttpDownloadFailed             | 0xC3F60300 |
| AgentFtpHttpDownloadHashFailed         | 0xC3F60100 |
| AgentManifestDoesNotAuthenticate       | 0xC3F6B000 |
| AgentManifestFileEmptyOrInvalid        | 0xC3F6C000 |
| AgentMftOrSignatureDownloadFailed      | 0xC3F6A000 |
| AgentSpaceMismatch                     | 0xC3F60900 |
| AwsDownloadFailed                      | 0xC3F15000 |
| AwsDownloadUnattendedFailed            | 0xC3F16000 |
| BcdbootFailed                          | 0xC3F55000 |
| CatalogDownloadFailed                  | 0xC3F11000 |
| CatalogLoadFailed                      | 0xC3F32000 |
| CatalogNotAuthenticated                | 0xC3F21000 |
| CatalogVersionMismatch                 | 0xC3F31000 |
| DiskLayoutCreationFailed               | 0xC3F58000 |
| DownloadAgentShouldNotRun              | 0xC3F61000 |
| DriversDvdDidNotResolvedToOneComponent | 0xC3F34000 |
| FailedToApplyWimImage                  | 0xC3F52000 |

#### Table A-4 Event-Specific Codes (continued)

| Event Description                    | Event Code |
|--------------------------------------|------------|
| FailedToCreateDismProcess            | 0xC3F54000 |
| FailedToCreateServiceEvent           | 0xC3F67000 |
| FailedToDetectWindowsPE              | 0xC3FF5000 |
| FailedToInstallDrivers               | 0xC3F51000 |
| FailedToRegisterWimCallback          | 0xC3F53000 |
| FtpHttpDownloadFailed                | 0xC3F14000 |
| FtpHttpDownloadHashFailed            | 0xC3F22000 |
| ImageFtpHttpDownloadFailed           | 0xC3F60400 |
| ImageFtpHttpDownloadHashFailed       | 0xC3F60200 |
| ImageManifestDoesNotAuthenticate     | 0xC3F6B100 |
| ImageManifestFileEmptyOrInvalid      | 0xC3F6C100 |
| ImageMftOrSignatureDownloadFailed    | 0xC3F6A100 |
| ImageSpaceMismatch                   | 0xC3F60800 |
| InvalidAgentUrlConfiguration         | 0xC3F60700 |
| InvalidCustomImageUrlConfiguration   | 0xC3F60600 |
| ListedFileInAgentManifestNotFound    | 0xC3F6D000 |
| ListedFileInImageManifestNotFound    | 0xC3F6D100 |
| ListedFileInManifestNotFound         | 0xC3F42000 |
| ManifestDoesNotAuthenticate          | 0xC3F23000 |
| ManifestFileEmptyOrInvalid           | 0xC3F41000 |
| MftOrSigDownloadFailed               | 0xC3F13000 |
| ModelNotResolved                     | 0xC3F36000 |
| NoSuitableDiskFound                  | 0xC3F56000 |
| OsDvdDidNotResolvedToOneComponent    | 0xC3F33000 |
| OsNotResolved                        | 0xC3F35000 |
| ParitioningFailed                    | 0xC3F57000 |
| RebootRequestFailed                  | 0xC3FF3000 |
| RecoveryAgentPublicKeyNotProvisioned | 0xC3F64000 |
| RecoveryAgentUrlNotProvisioned       | 0xC3F63000 |
| RecoveryImagePublicKeyNotProvisioned | 0xC3F60000 |
| RecoveryImageUrlNotProvisioned       | 0xC3F69000 |
| RegionNotResolved                    | 0xC3F37000 |
| SignatureDownloadFailed              | 0xC3F12000 |
| SrAedFormatError                     | 0xC3F65000 |

Table A-4 Event-Specific Codes (continued)

| Event Description               | Event Code |
|---------------------------------|------------|
| SrAedManifestCopyFailed         | 0xC3F66000 |
| SrAedPartitionNotAvailable      | 0xC3F62000 |
| SrImageCatalogCopyFailed        | 0xC3F60500 |
| SrImageFormatError              | 0xC3F6E000 |
| SrImageManifestCopyFailed       | 0xC3F6F000 |
| SrImagePartitionNotAvailable    | 0xC3F68000 |
| SureRecoverJsonParsingFailed    | 0xC3FF2000 |
| UnableToConnectToNetwork        | 0xC3F17000 |
| UnableToReadConfigFile          | 0xC3FF4000 |
| UnexpectedProblemWithConfigJson | 0xC3FF1000 |

## HP Sure Recover download event log

When HP Sure Recover is running in download mode (CloudRecovery.exe /u /c), via command line or through Task Scheduler, it logs download events such as "HP Sure Recover: Download of [HP recovery image | custom image | recovery agent] [started | completed | failed] "in the event viewer at Applications and Services Logs her Sure Recover path.

# **Enable Toast notification**

Install the HPCloudRecovery.msi using CreateDownloadMode (msimode=1) msiexec.exe /i
"<PathToMsi>\HPCloudRecovery.msi" msimode=1

Determine whether the Task Scheduler event logging is enabled:

- 1. Open the Event Viewer application.
- Go to the Applications and Services
   Logs\Microsoft\Windows\TaskScheduler\Operational path.
- 3. Right-click Operational.
- 4. Select Enable Log.
- 5. Restart the machine.

The next time the download task is scheduled, a toast notification will be shown at the bottom of the screen.